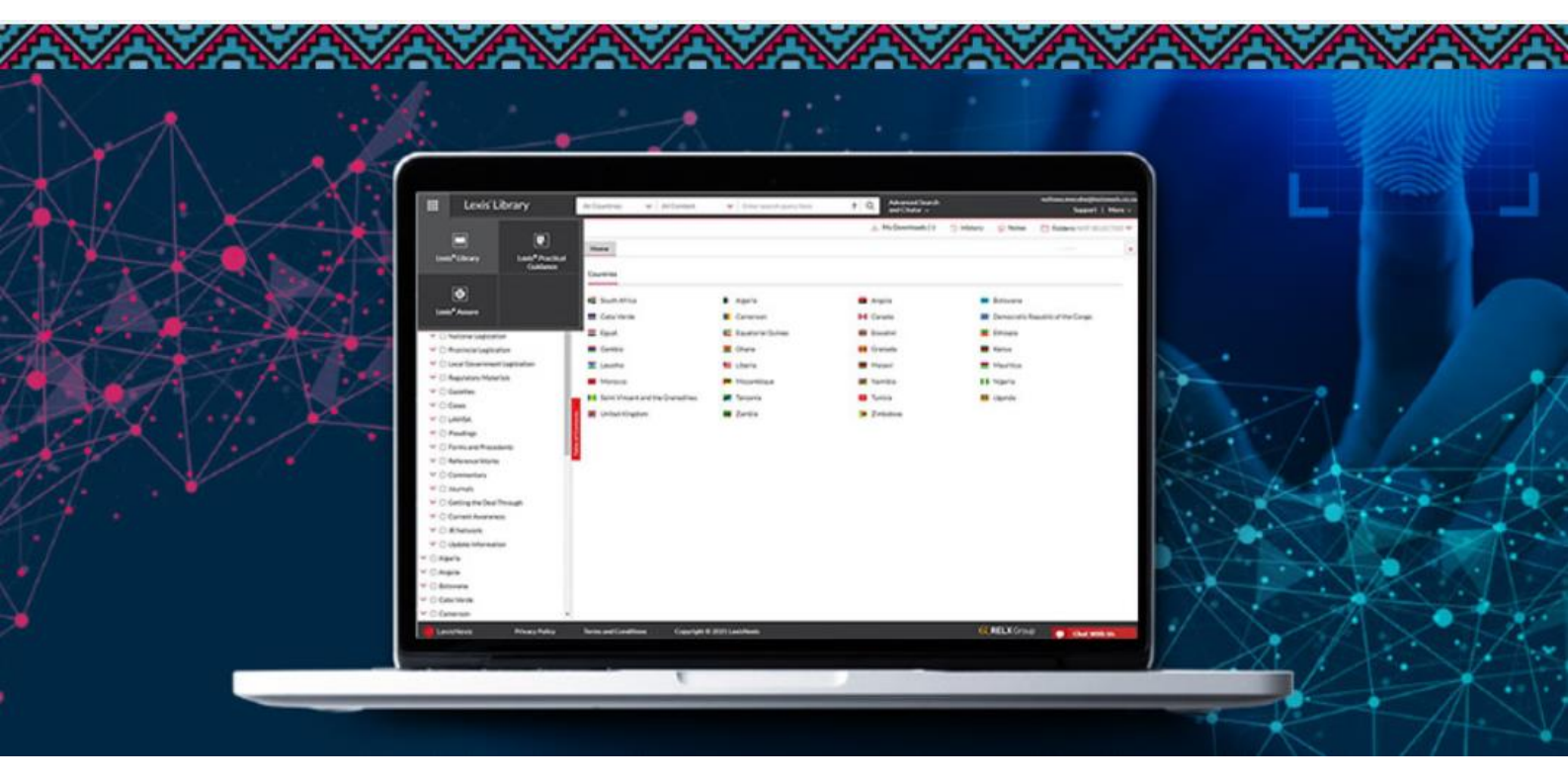

# Lexis<sup>®</sup>Library

How to Register as a User

UNISA

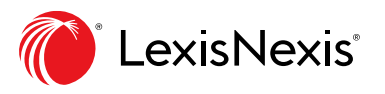

# CONTENTS

Overview and Important Information
Page 3

How to Register as a User Pages 4 - 6

Support and Administrator Contact Details

Resetting a Forgotten Password Page 7

Support and Administrator's Contact Details Page 8

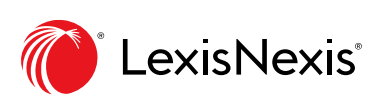

# **Overview and Important Information**

Welcome to Lexis® Library.

This document sets out how to register as a Lexis<sup>®</sup> Library user, using our Self Registration method.

#### What is Self Registration?

Self-registration is an alternative way to access your LexisNexis online research subscriptions. These products include Lexis® Library, Lexis® Practical Guidance and Lexis® Assure.

Users that traditionally accessed their subscriptions via an IP-fixed account will now be able to log onto the above solutions from any location, without having to be on a company network such as a VPN connection.

A simple conversion process will provide each user with their own set of credentials and the freedom to access relevant subscriptions on desktop and mobile devices as and when needed.

#### When can I register as a user?

Your organisation's Administrator will communicate the commencement date to you. Please do not attempt to register prior to this date.

#### Do I still need to register if I have credentials for Lexis® Library?

Yes, you do. Your credentials can no longer be used after the commencement date.

#### How long will the registration process take?

You only need to complete the registration process once. It takes 3-4 minutes to complete, depending on your internet connectivity.

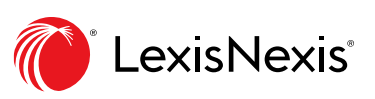

## How to register as a user

- 1. Your Administrator will communicate the date on which registration will commence.
- 2. On this date go to www.mylexisnexis.co.za
- 3. You will be presented with the screen below. Please insert your Name, Surname, Work Email Address and a Password that you would like to use.

**Note:** Your work email address must belong to one of the following email domains:

mylife.unisa.ac.za

unisa.ac.za

4. After accepting the LexisNexis Terms and Conditions and ticking the Captcha box, click Register.

| LexisNexis <sup>®</sup><br>Register                                                                                                    | Lexis * Practical Guidance<br>Expert legal guidance online, on hand and on point.                                                                                                    |                |
|----------------------------------------------------------------------------------------------------|----------------------------------------------------------------------------------------------------|----------------|
| Name                                                                                                    | II Lead Precided Guidance Parts Aue - Parts Aue - Constructions - Q Super-Section Aue - Parts                                                                                                    |                |
| Surname                                                                                                    | C New 2 Garder 1 March                                                                                                    |                |
| Email Address                                                                                                    | Bodness<br>Care had black forms is as a sail and well-settler through a manufacture of twans deponent and requests the grants                                                                                                    |                |
| Create Password                                                                                                    | concrete and end and end  |                |
| Confirm Password                                                                                                    | 1 Reconstantiation and the second and the second and the seco |                |
| I have viewed and accepted the <u>LexisNexis Terms and Conditions</u> I'm not a robot                                                    | idepting     - Readment and Readment and Rea                      |                |
| Customer Support           +27 86 076 5432 (office hours)          +27 79 529 4777 (after hours)           customercare@lexisnexis.co.za | READ MORE<br>○●○                                                                                                    |                |
| LexisNexis Privacy Policy Terms and Conditions Co                                                                                        | pyright © 2019 LexisNexis 🤗 REL                                                                                                    | <b>X</b> Group |

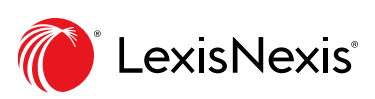

# How to register as a user: Verifying your account

5. Once you have registered as a user, you will receive an email that looks like the image below. This email will be sent to the Email Address that you captured when you registered.

**Tip:** This email is sent from the customercare@lexisnexis.co.za email address. It can sometimes appear in your Junk Email Folder. Please look for this email in all relevant email folders.

6. Once you have found the email, click on Verify Account.

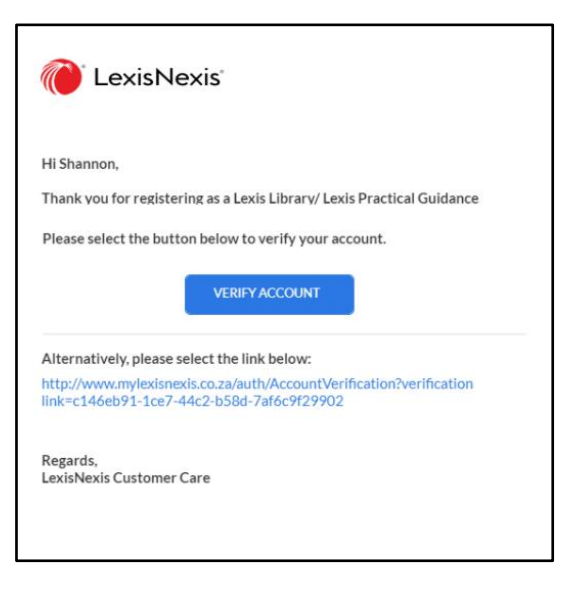

7. After you have verified your Account, the following screen will open in your internet browser. Click Login.

|                                                |                                                           | 6          |
|------------------------------------------------|-----------------------------------------------------------|------------|
|                                                | lexisNexis                                                |            |
|                                                | Your account has been verified successfully.              |            |
|                                                | Please select the button below to log-in to your account. |            |
|                                                | LOGIN                                                     |            |
|                                                |                                                           |            |
|                                                |                                                           |            |
|                                                |                                                           |            |
|                                                |                                                           |            |
|                                                |                                                           |            |
|                                                |                                                           |            |
|                                                |                                                           |            |
|                                                |                                                           |            |
|                                                |                                                           |            |
| LexisNexis Privacy Policy Terms and Conditions | Copyright © 2020 LexisNexis                               | RELX Group |

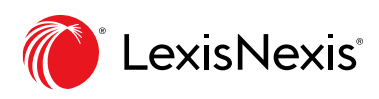

# How to register as a user: Logging into your account

8. After clicking Login, you will be presented with the following screen.

| CexisNexis<br>Sign In                                                                                               | Lexis <sup>®</sup> Libra<br>Expert resear                                                                                             | IFY<br>ch, unprecedented insi                                                                                                    | ght.                                                                                                    |                                                          |
|----------------------------------------------------------------------------------------------------|----------------------------------------------------------------------------------------------------|----------------------------------------------------------------------------------------------------|----------------------------------------------------------------------------------------------------|----------------------------------------------------------|
|                                                                                                    | Revealing (2012) - Reaching (2012)<br>Month Anno A                                                                                    | Renting Conting                                                                                                    | Articlement (1 ) Marc   Ø H                                                                                                    | a Charles Annachta -                                     |
| Username                                                                                                    | 10 mm, B, O<br>- 1 ballite<br>- 1 ballite                                                                                             | International Activity of States of States of | Names<br>Contractor and Residence<br>M Consector word Presidence                                                                                                    | tem<br>tematik                                           |
| Password                                                                                                    | <ul> <li>Relation to House</li> <li>Witcome logic database</li> <li>Witcome logic database</li> <li>Witcome logic database</li> </ul> | Ingen Antik reflectenet Soroment<br>Progetikerig antikerisek Brogetike<br>Inderseffungi<br>Paramental dalah<br>Parame                                                                                                    | Entry on actions<br>Torino, and Bank Arcano<br>Try Try and Arch Arcano<br>B 1997 1997 1997 1997 1997 1997                                                                                                    | Anne Factor Reality<br>Terror<br>Terror Terror<br>Terror |
| Remember me     Forgot Passw                                                                                        |                                                                                                    |                                                                                                    |                                                                                                    |                                                          |
| LOGIN REGISTER                                                                                                    | - ind animatic<br>ind animatic<br>ind<br>ind<br>ind<br>ind<br>ind<br>ind<br>ind<br>ind<br>ind<br>ind                                  | Anna Anton Anna Anna Anna Anna Anna Anna Anna An                                                                                                    | The second second secon |                                                          |
| Customer support<br>+27 86 076 5432 (office hours)   +27 79 529 4777 (after hours)<br>customercare@kesisnexis.co.2a |                                                                                                    | READ MO                                                                                                    | α£.                                                                                                    |                                                          |
|                                                                                                    |                                                                                                    | • • • •                                                                                                    |                                                                                                    |                                                          |
| LexisNexis Privacy Policy Terms and Conditions                                                                      | Copyright © 2016 LexisNexis. All Rights Reserved.                                                                                     |                                                                                                    |                                                                                                    | RELX Group                                               |

9. Insert your Username and Password.

**Tip:** Your Username is the Email Address you used to register. Your Password is the one that you inserted during the registration process.

10. Tick Remember Me to save your login credentials and then click Login.

Tip: Remember to bookmark <u>www.mylexisnexis.co.za</u> for easy access later on.

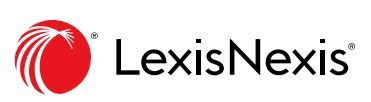

Resetting a Forgotten Password

1. If you don't remember the Password you used during the Registration process, click Forgot Password on the Login page.

| CexisNexis                                                                                    | Lexis <sup>®</sup> Library<br>Expert research, unprecedented insight.                                                                                                    |
|-----------------------------------------------------------------------------------------------|----------------------------------------------------------------------------------------------------|
| Sign In                                                                                       | B Long Long - man - man - i - i - i - i - i - i - i - i - i -                                                                                                    |
| Username                                                                                      | Instance         Instance         Instance         Instance         Instance           Image: Instance         Image: Instance         Image: Instance         Image: Instance         Image: Instance           Image: Instance         Image: Instance         Image: Instance         Image: Instance         Image: Instance         Image: Instance           Image: Instance         Image: Instance                                                                                                    |
| Password                                                                                      | <ul> <li>A sector transmission</li> <li>A sector transmission</li> <li>A s</li></ul> |
| Remember me     Forgot Password?                                                              | M     Team State       M     Team State                                                                                                    |
| LOGIN REGISTER                                                                                | - 9<br>- 9<br>- 9<br>- 9<br>- 9<br>- 9<br>- 9<br>- 9                                                                                                    |
| Customer support                                                                              |                                                                                                    |
| +27 B6 076 5432 (office heard   +27 79 529 4777 (after hears)<br>customercare@lexisnesk.co.za |                                                                                                    |
|                                                                                               |                                                                                                    |
| LexisNexis Privacy Policy Terms and Conditions Copyright © 2016 I                             | LexisNexis. All Rights Reserved.                                                                                                    |

2. You will then be asked to insert your Username. Insert the Email Address you used during the Registration process and click on Request Link.

|                                                                                                    | Lexis ®Libra<br>Expert resea                                                                                                    | rry<br>rrch. unprecedented insight.                                                                                                    |
|----------------------------------------------------------------------------------------------------|----------------------------------------------------------------------------------------------------|----------------------------------------------------------------------------------------------------|
| Enter the uncommon on uncome to lead into uncord orded library and                                                 | B Land Library<br>New series attiles ( New York Control of the                                                                                                    | A Reference of the second second seco |
| Enter the username you use to log into your Lexis Library acc<br>We will send you a link to create a new password. | mast tes                                                                                                    | Reservices Extent Span                                                                                                    |
|                                                                                                    |                                                                                                    | Mark         Mark         Mark           Markardan         Markardan         Markardan           Markardan         Markardan         Markardan           Markardan         Markardan         Markardan           Markardan         Markardan         Markardan           Markardan         Markardan         Markardan           Markardan         Markardan         Markardan           Markardan         Markardan         Markardan           Markardan         Markardan         Markardan           Markardan         Markardan         Markardan           Markardan         Markardan         Markardan           Markardan         Markardan         Markardan                                                                                                    |
|                                                                                                    | <ul> <li>encode de la construcción de la construcción de la construcci</li></ul> | vertex     vertex     vertex     vertex                                                                                                    |
|                                                                                                    |                                                                                                    | •00                                                                                                    |
| ExisNexis Privacy Policy Terms and Conditions                                                                      | Copyright © 2021 LexisNexis                                                                                                    | RELX Group                                                                                                    |

3. You will receive an email with a link to Reset your Password. Use the link contained in it to reset your password.

**Note:** This email can sometimes appear in your Junk Email Folder. Please look for the email in all relevant email folders.

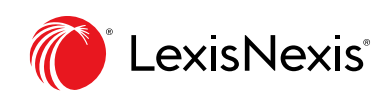

# Support and Administrator's Contact Details

### LexisNexis Contact Details

Please contact your LexisNexis Support team to escalate queries:

Account Manager: Mbali Mhlanga

Account Manager Email: <a href="mailto:mbali.mhlanga@lexisnexis.co.za">mbali.mhlanga@lexisnexis.co.za</a>

#### **Operations/Technical Errors**:

Operations/Technical Errors Email: technical.errors@lexisnexis.co.za

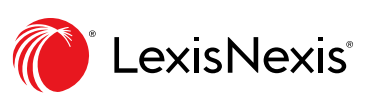